# Pairing and Transaction User Guide

Updated on, by: 24 Jan, ML

Reviewed on, by: 24 Jan, TB

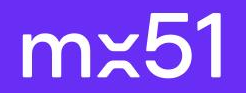

X

#### **Table of Contents**

- System Requirements
- Pairing the Point-of-Sale (POS) to the EFTPOS Terminal
- Perform a test Purchase Transaction

## System Requirements

| Systems              | Requirements                                                                                                |
|----------------------|----------------------------------------------------------------------------------------------------|
| Connectivity         | Both the Point-of-sale (POS) system and EFTPOS Terminal need to be connected to the same Local Area Network |
| POS Version          | 1.2.1 (122) and above                                                                                       |
| POS Operating System | iOS                                                                                                    |
| Integration Type     | SPI                                                                                                    |

# Pairing the POS to the EFTPOS Terminal - *POS configuration* (1 of 6)

| Step     | S                                                                                                    | Example | e Scr                            | eens            | S        |                |              |                                         |                                                 |                                                                                                    |   |
|----------|----------------------------------------------------------------------------------------------------|---------|----------------------------------|-----------------|----------|----------------|--------------|-----------------------------------------|-------------------------------------------------|----------------------------------------------------------------------------------------------------|---|
| 1.<br>2. | Launch Pisell<br>Enter credentials and select SIGN IN<br>This is merchant specific and the credentials<br>can be obtained through the merchant or<br>POS. |         | 7:08am Tue 7<br>All<br>TEST 0.01 | Jan<br>E        | TEST 0.1 | TE<br>TEST 0.5 | TE<br>TEST 1 | Clear<br>Clear<br>Clear<br>TE<br>Subtot | Custom item<br>Valk-In<br>TEST 1<br>tal 1 items | <ul> <li>► 57%</li> <li>%</li> <li>∭</li> <li>57%</li> <li>57%</li></ul> | - |
| 3.       | Select the Setting in the lower right-hand corner                                                                                                    |         |                                  |                 |          |                |              | <b>Total</b><br>1 itemsi                | (GST:\$0.09)                                    | \$1.00                                                                                                    | - |
|          |                                                                                                    |         | 9                                |                 |          |                |              |                                         | Checko                                          | ut                                                                                                    | 1 |
|          |                                                                                                    |         | ۵                                | <b>¦</b> ₽ Sale | E Order  | Product POS s  | E Redeem     | 诊 Setting                               | ≡ Moi                                           | re                                                                                                    | ļ |

# Pairing the POS to the EFTPOS Terminal - *POS configuration* (2 of 6)

| Step | s                      | Example screens           |                                    |                    |
|------|------------------------|---------------------------|------------------------------------|--------------------|
| 4.   | Select Set up hardware | Hardware                  | Select hardware type               |                    |
| 5.   | Select Card Reader     | Set up hardware           | Receipt printer                    | >                  |
| 6.   | Select EFTPOS(mx51)    | Manage connected hardware | Label printer<br>Bluetooth scanner | >                  |
|      |                        |                           | Card reader                        | >                  |
|      |                        |                           | CDS                                | >                  |
|      |                        |                           | Weighing device                    | >                  |
|      |                        |                           |                                    |                    |
|      |                        |                           | Back                               | Set up card reader |
|      |                        |                           | Select your card rea               | der brand          |
|      |                        |                           | EFTPOS(mx51)                       |                    |
|      |                        |                           |                                    |                    |
|      |                        |                           |                                    |                    |
|      |                        |                           |                                    |                    |
|      |                        |                           |                                    |                    |

### Pairing the POS to the EFTPOS Terminal - *POS configuration* (3 of 6)

| Step | S                                                                       | Example Screens |                      |             |  |
|------|-------------------------------------------------------------------------|-----------------|----------------------|-------------|--|
| 7.   | Enter in the Payment Provider, POS ID,<br>Serial Number, and IP address |                 | Close                | Card reader |  |
|      |                                                                         |                 | Payment provider     | >           |  |
|      |                                                                         |                 | POS ID               |             |  |
|      |                                                                         |                 | Serial number (Optio | nal)        |  |
|      |                                                                         |                 | IP address           |             |  |
|      |                                                                         |                 |                      |             |  |
|      |                                                                         |                 |                      | Pair        |  |
|      |                                                                         |                 |                      |             |  |
|      |                                                                         |                 |                      |             |  |
|      |                                                                         |                 |                      | POS Screen  |  |
|      |                                                                         |                 |                      |             |  |

# Pairing the POS to the EFTPOS Terminal - POS configuration (4 of 6)

#### Steps

8. On the EFTPOS terminal, Select Menu

Note: If there is no existing pairing, the "Manage POS pairing" button will show

- 9. Select Manage POS pairing
- 10. Select +

#### **Example Screens**

| 12:30 <b>•</b>                                   | 12:30 Value Menu                       | 12:30   Image POS pairing            |
|--------------------------------------------------|----------------------------------------|--------------------------------------|
|                                                  | (1) Transaction history                | Connected Disconnected Front counter |
| Ready<br>Tap the screen to take a payment        | (2) Settlements                        | AndyPOS                              |
|                                                  | <ul> <li>Manage POS pairing</li> </ul> | DarryIPOS                            |
| VISA G Pay ottorpay Pay Doscere                  | ( Terminal settings                    |                                      |
| STANDALONE<br>Front counter<br>Powered by muS1 🗙 | G Support                              | +                                    |

### Pairing the POS to the EFTPOS Terminal - POS configuration (5 of 6)

| 11. Select START on the EFTPOS terminal and<br>PAIR on Pisell. | Step | )S                                                         | Example Screens                                                                                                    |                                                                                                    |  |
|----------------------------------------------------------------|------|------------------------------------------------------------|----------------------------------------------------------------------------------------------------|----------------------------------------------------------------------------------------------------|--|
|                                                                | 11.  | Select START on the EFTPOS terminal and<br>PAIR on Pisell. | 12:30     Image: Constraint of the constraint of the constraint | Payment provider<br>Gecko Demo Bank<br>POS ID<br>Pisell<br>Serial Number (Optional)<br>987-654-321<br>IP Address<br>192.168.8.101:8080<br>Test Mode<br>Pair |  |

# Pairing the POS to the EFTPOS Terminal - POS configuration (6 of 6)

#### Steps

#### **Example Screens**

- 12. Ensure the code displayed matches what is displayed on Spice and select YES on the EFTPOS terminal.
- 13. Select FINISH on the EFTPOS terminal.
- 14. Select Got It on Pisell.

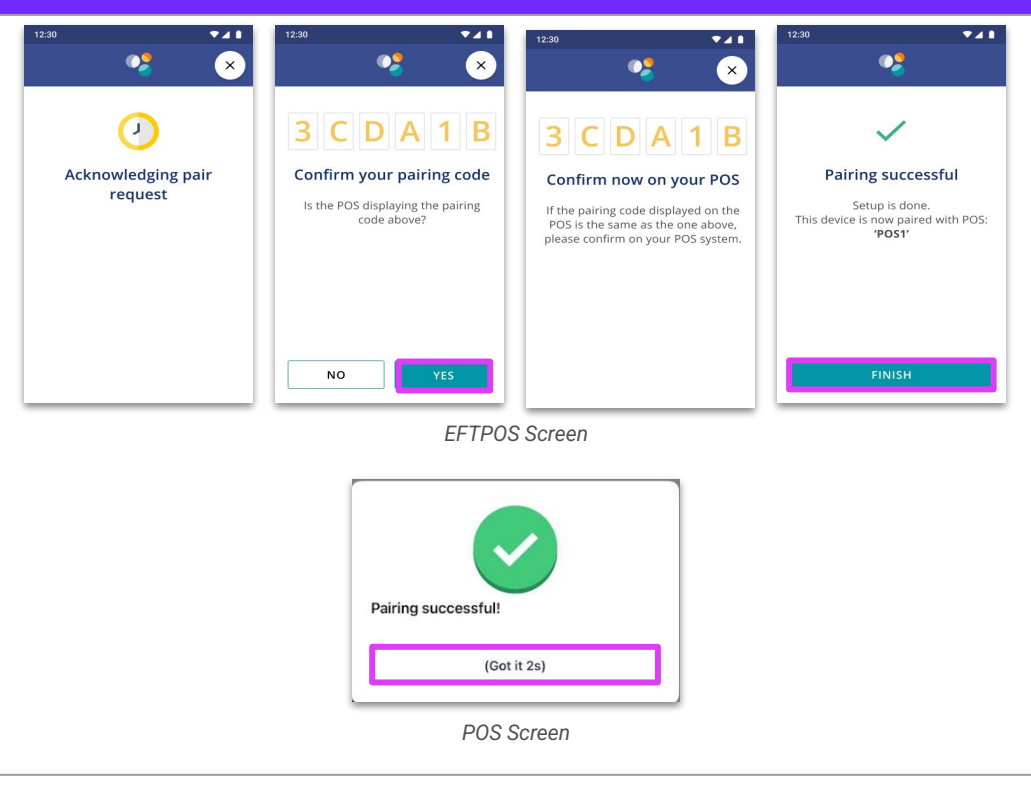

### Perform a Test Purchase Transaction - (1 of 2)

**Example Screens** 

#### **Steps**

To perform a test Purchase Transaction to ensure that the integrated solution is working:

- 1. Select the Product
- 2. Select Checkout
- 3. Select EFTPOS. The transaction will be sent to the eftpos terminal for payment.

| TE TEST 1                    | \$1.00 | Back Total:\$   | 31.00                |
|------------------------------|--------|-----------------|----------------------|
| Subtotal 1 items             | \$1.00 | Payment method  | \$1.00 >             |
|                              |        | C Split payment | \$1.00 >             |
|                              |        | EFTPOS          | \$1.00 > Edit amount |
| Total<br>I items(GST:\$0.09) | \$1.00 |                 |                      |
| Checkout                     |        |                 |                      |
|                              |        | POS screen      |                      |

### Perform a Test Purchase Transaction - (2 of 2)

#### Steps

4. Complete payment on EFTPOS terminal

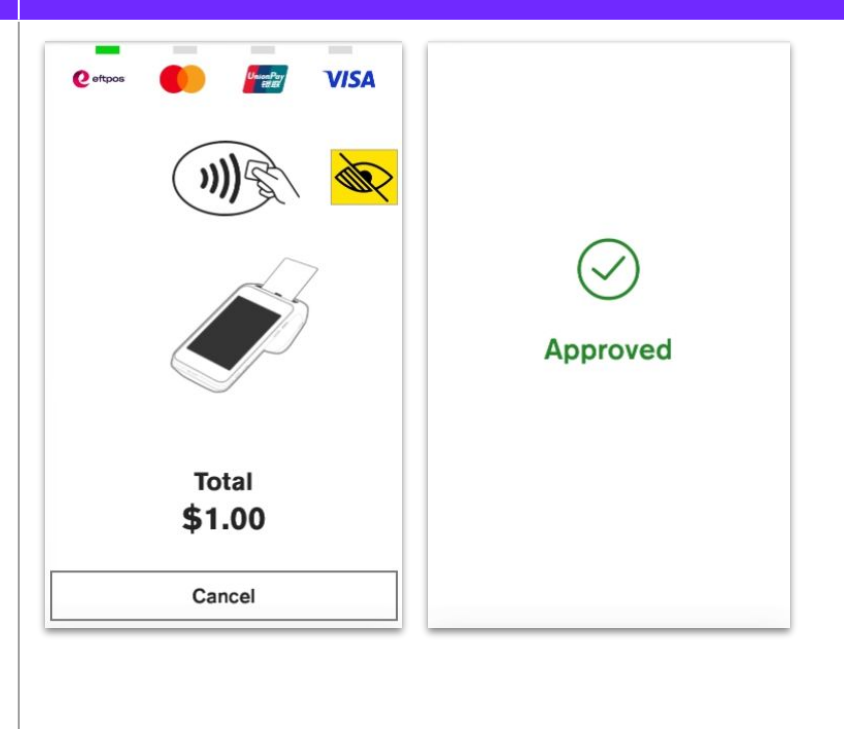